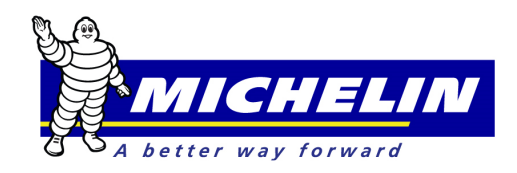

# MichelinB2B National Account Delivery Receipts Quick Reference Guide

This document serves as a quick reference guide to demonstrate how to use the key functions of the Michelin eBusiness 'Process Claims' module for National Account and/or Truck Associate Dealer (TAD)\*\*\* Delivery Receipts.

The form or work order used for the claim must include all required information for the account being billed.

Enter User ID and Password and click to Login to www.Michelinb2b.com site.

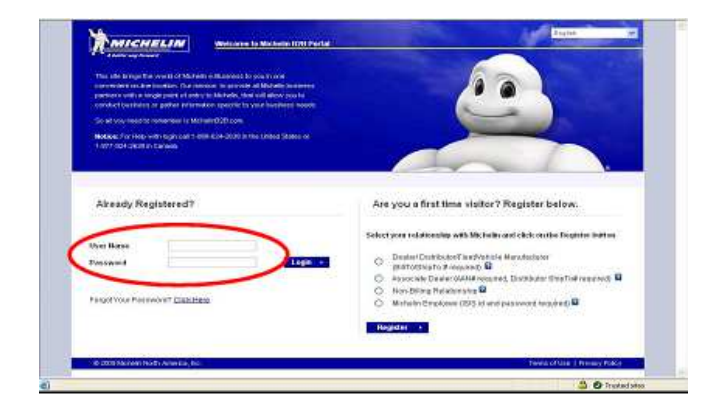

Click on EBUSINESS tab to display menu options

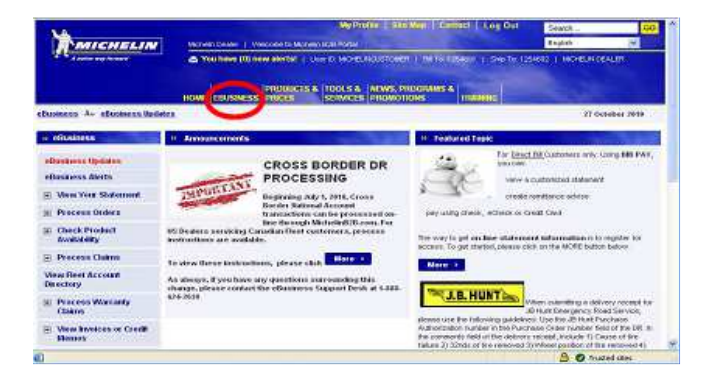

### Processing a Claim

Claims are created from "Delivery Receipt" (DR) forms or Work Orders.

Click 'Process Claims' in the EBusiness Menu on the left; the claims menu will be displayed.

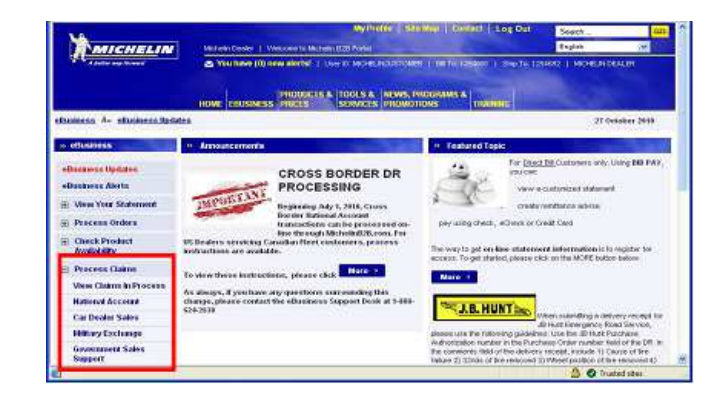

## National Account Delivery Receipts

Click on the 'National Account' menu option. The National Account Delivery Receipts header screen appears.

| MICHELIN                       | Michelin Dealer   Welcome to Michel                             | in B2B Portal                                                                              | g Out Saach      |
|--------------------------------|-----------------------------------------------------------------|--------------------------------------------------------------------------------------------|------------------|
| A Justice any forward          | You have (5) new alerts   User)                                 | O MICHELINCUSTOWER   Bill To, 1254991   Ship To, 1254992   MICHELIN DEALER                 |                  |
|                                | HOME EBUSINESS PRODUCTS &                                       | TOOLS & NEWS, PROGRAMS & TRAINING DEALER ADMIN                                             |                  |
| eBusiness + Process Claims +   | National Account                                                |                                                                                            | 21 February 2018 |
| w eBusiness                    |                                                                 |                                                                                            |                  |
| eBusiness Updates              | BIB NET                                                         | NOTHELIN DEALER                                                                            |                  |
| eBusiness Alerts               | Continue                                                        |                                                                                            |                  |
| View Your Statement            | National Account Delivery Rec                                   | eipts                                                                                      |                  |
| F Process Orders               | Dealer Ship-To: 1254692 - MICHELIN                              | CEALER SC Y                                                                                |                  |
| Check Product     Availability | Dealer Ship To #1234692<br>Addressi                             | MICHELIN DIALER<br>DIE HKY SOUTH , SREENVILLE , SC28692                                    |                  |
| Process BIB Express            | If you do not know the NA ship-to, pres                         | s continue to find an account or select one from the list                                  |                  |
| orders                         | Escently Used National Accounts                                 | V Naintenance                                                                              |                  |
| Availability                   | National Account Fleet Ship To #1                               |                                                                                            |                  |
| Process Claims                 | Address<br>To avoid credit reversal, correct Nation<br>Listing. | al Account Fleet Ship To # must be entered or selected from Recently Used National Account |                  |
| View Claims In<br>Process      | DR Form Number:*                                                | National Account Stock Orders* Choose Yes or No V                                          |                  |
| National Account               |                                                                 |                                                                                            |                  |
| Car Dealer Sales               | 1                                                               |                                                                                            |                  |
| Military Exchange              |                                                                 |                                                                                            |                  |
| Government Sales<br>Support    |                                                                 |                                                                                            |                  |
| Car Dealer Returns             |                                                                 |                                                                                            |                  |

To designate the National Account / TAD customer Ship-To number, enter / select only one of the following options:

- Select the National Account / TAD site from the Recently Used National Accounts drop down menu.
- Enter the Ship-To Account number in the National Account Customer Ship-To # field.

Leave this field blank if account number not known. Continue to the DR Form Number field.

\*\*\* Please Note: Only dealers participating in the TAD program are eligible to bill TAD accounts.\*\*\*

Enter a seven (7) digit Form #. If the number is not 7 digits, fill with preceding zeros as in the following example: 00#####.

The National Account Stock Order requires a "yes" or "no" selection. Examples: If the National Account / TAD Customer purchased tires for their stock/inventory, Select Yes. If the tires were installed or services performed on a vehicle/trailer, Select No.

Click Continue at the top of the screen.

Note: If none of the options to designate a specified customer were used, the Account Directory Search window will appear to help search for the Ship-To name and number.

| MICHELIN                                                                                                    | Providence in the second second           | -            |   |              | 104 -     |
|----------------------------------------------------------------------------------------------------|-------------------------------------------|--------------|---|--------------|-----------|
|                                                                                                    | man Income a Party of                     | TOTALE ACATE |   |              |           |
| iters + Protociaette +                                                                                                    | Second Account                            |              |   |              | \$1000 PT |
| Concession (Concession)                                                                                                    | DID NET                                   |              |   |              |           |
| And and a state of the state of the state of | Inanth Gam                                | 4            | _ |              |           |
| Very Test Instances                                                                                                    | Ministration of the local division of the |              |   |              |           |
| Precess Cribers                                                                                                    | Appendix                                  | R marts .    |   |              |           |
| Check Promot                                                                                                    |                                           | D BATH       |   |              |           |
| and the second second se                                                                                                    | Access Support                            |              |   | T make with  |           |
| Onlers                                                                                                    | 1741                                      |              |   | C Contains - |           |
| and the Caproon                                                                                                    | (Parto)                                   | dama liter   |   |              |           |
| and day                                                                                                    | Factories                                 |              |   |              |           |
| Photoes Califor                                                                                                    | 14                                        |              |   |              |           |
| Fine Claims in Process                                                                                                    | Part/Hat                                  |              |   |              |           |
|                                                                                                    |                                           |              |   |              |           |

# The Account Directory Search Window

The Default Search Type is by Ship-To; however, searches can be done at a Bill- To level OR by using a National Account / TAD account number.

Suggested Search Criteria:

- Type the first (1) character of the Account name
- Type the first (1) character of the City.
- Choose the abbreviation for the State from drop down listing.

Search text is not case sensitive. The Zip Code is not needed unless the search needs to be more specific.

Click Search at the top of the screen. (Search results will be displayed)

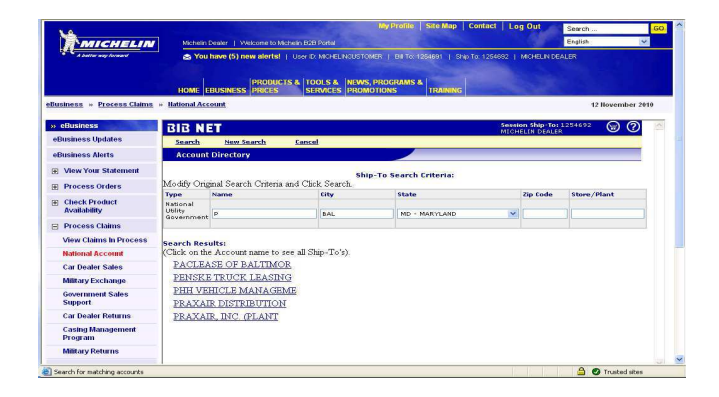

Click on the name of customer to display a list of Ship-To locations to match specified criteria.

#### Account(s) Data Window

Click on 'DR' in the Sel column to select the National Account / TAD Ship-To and return to the Delivery Receipt – National Account screen.

| 5 A .                                                                                                    |                                                                                                    | Michelin De                                                                                                    | aler   Welcome to Micr                                                                                                    | relin B2B Portal                                                                                                    | ALCONT OF                                                                                                    |                                                                                                    | 100 C                                                                                         |                                                                                                    |                    |                   |
|----------------------------------------------------------------------------------------------------|----------------------------------------------------------------------------------------------------|----------------------------------------------------------------------------------------------------|----------------------------------------------------------------------------------------------------|----------------------------------------------------------------------------------------------------|----------------------------------------------------------------------------------------------------|----------------------------------------------------------------------------------------------------|-----------------------------------------------------------------------------------------------|----------------------------------------------------------------------------------------------------|--------------------|-------------------|
| A better way forward                                                                                                    |                                                                                                    | You have a second second se       | we (0) new alerts!                                                                                                    |                                                                                                    | TOMER   BILLO 12546                                                                                                    | 1   Ship To: 125493                                                                                                    |                                                                                               |                                                                                                    |                    |                   |
|                                                                                                    |                                                                                                    |                                                                                                    |                                                                                                    |                                                                                                    |                                                                                                    |                                                                                                    |                                                                                               |                                                                                                    |                    |                   |
|                                                                                                    |                                                                                                    |                                                                                                    | PRODUCTS                                                                                                    | & TOOLS & INE                                                                                                    | VS. PROGRAMS &                                                                                                    |                                                                                                    |                                                                                               |                                                                                                    |                    |                   |
|                                                                                                    | (                                                                                                    | HOME EBU                                                                                                    | ISINESS PRICES                                                                                                    | SERVICES PR                                                                                                    | DMOTIONS TR                                                                                                    | AINING                                                                                                    |                                                                                               |                                                                                                    |                    |                   |
| usiness Process Claims                                                                                                    | - Hati                                                                                                    | ional Accou                                                                                                    | int                                                                                                    |                                                                                                    |                                                                                                    |                                                                                                    |                                                                                               |                                                                                                    |                    |                   |
|                                                                                                    |                                                                                                    |                                                                                                    |                                                                                                    |                                                                                                    |                                                                                                    |                                                                                                    |                                                                                               |                                                                                                    |                    |                   |
| eBusiness                                                                                                    | Utili                                                                                                    | ty                                                                                                    | PENSKE TRUCK LEA                                                                                                    | SING B                                                                                                    | NL MD                                                                                                    |                                                                                                    |                                                                                               |                                                                                                    |                    |                   |
| Business Updates                                                                                                    | dox                                                                                                    | emment                                                                                                    | PENSKE TRUCK LEA                                                                                                    | SING B                                                                                                    | AL MD                                                                                                    |                                                                                                    |                                                                                               |                                                                                                    |                    |                   |
| Pueinose Alorte                                                                                                    | Pag                                                                                                    | e)                                                                                                    | 1 × of 1                                                                                                    |                                                                                                    |                                                                                                    |                                                                                                    |                                                                                               |                                                                                                    |                    |                   |
| Duraness Antis                                                                                                    |                                                                                                    |                                                                                                    |                                                                                                    |                                                                                                    |                                                                                                    |                                                                                                    |                                                                                               |                                                                                                    |                    |                   |
| E View Your Statement                                                                                                    | Note                                                                                                    | n1                                                                                                    |                                                                                                    |                                                                                                    |                                                                                                    |                                                                                                    |                                                                                               |                                                                                                    |                    |                   |
|                                                                                                    | 1. A                                                                                                    | A "y" shown in the Customer Special Instructions or Credit columns indicates that additional information is required or credit                                                                                                    |                                                                                                    |                                                                                                    |                                                                                                    |                                                                                                    |                                                                                               |                                                                                                    |                    |                   |
| Process Orders                                                                                                    |                                                                                                    | and in and                                                                                                    |                                                                                                    |                                                                                                    |                                                                                                    |                                                                                                    |                                                                                               |                                                                                                    |                    |                   |
| Process Orders                                                                                                    | appr                                                                                                    | roval is neo                                                                                                    | ot is assued out, play                                                                                                    | in contact Michalio                                                                                                    | Customer Repute for I                                                                                                    | wither assistance                                                                                                    |                                                                                               |                                                                                                    |                    |                   |
| E Process Orders<br>Check Product<br>Availability                                                                                                    | аррі<br>2. 18<br>3. с                                                                                                    | roval is nee<br>I the account                                                                                                    | nt is graved out, plea<br>to the NAFA Service                                                                                                    | ise contact Michelin<br>s/Repair column to                                                                                                    | Customer Service for I<br>view customer specific                                                                                                    | urther assistance<br>service price infor                                                                                                    | nation.                                                                                       |                                                                                                    |                    |                   |
| Check Product<br>Availability                                                                                                    | Appr<br>2. H<br>3. C<br>4. A                                                                                                    | roval is need<br>the account<br>lick on <u>Mor</u><br>"Y" shown i                                                                                                    | eccary<br>nt is grayed out, plea<br>g in the NAPA Service<br>in the FLT APP colum                                                                                                    | ise contact Michelin<br>is/Repair column to<br>n indicates that sub                                                                                                    | Customer Service for I<br>view customer specific<br>mitted daims(DR.DG.J                                                                                                    | urther assistance<br>service price inforr<br>IU) vill be sent to t                                                                                                    | nation.<br>he Fleet for Ap                                                                    | oproval                                                                                                    |                    |                   |
| Process Orders     Check Product     Availability     Process Claims                                                                                                    | арря<br>2. 18<br>3. С<br>4. А                                                                                                    | roval is need<br>I the account<br>Rok on <u>Mor</u><br>."" shown i                                                                                                    | seccery<br>nt is grayed out, plea<br>g in the NAPA Service<br>in the FLT APP colum                                                                                                    | ise contact Michelin<br>is/Repair column to<br>n indicates that sub                                                                                                    | Customer Service for I<br>view customer specific<br>mitted claims(DR.DG.)                                                                                                    | urther assistance<br>service price inform<br>U) vill be sent to t                                                                                                    | nation.<br>he Fleet for Ap                                                                    | oproval                                                                                                    |                    |                   |
| <ul> <li>Process Orders</li> <li>Check Product<br/>Availability</li> <li>Process Claims</li> <li>View Claims In Process</li> </ul>                                                                                                    | appi<br>2. II<br>3. C<br>4. A                                                                                                    | roval is neo<br>I the accou<br>lick on <u>Nor</u><br>"Y" shown i<br>rold credit                                                                                                    | Deceary<br>It is grayed out, plea<br>In the NAPA Service<br>in the PLT APP column<br>reversal, correct flee<br>B 87 - 827 for another                                                                                                    | ise contact Michelin<br>is/Repair column to<br>n indicates that sub<br>it ablp-to must be s                                                                                                    | Customer Service for I<br>view customer specific<br>mitted claims(DR.DG.J<br>elected. If correct fle                                                                                                    | urther assistance<br>service price inform<br>PU) vill be sent to t<br>at location can not                                                                                          | nation.<br>he Fleet for Ap<br><b>be found plea</b> i                                          | oproval<br>se contact Cue                                                                                           | tome               |                   |
| Process Orders     Check Product     Availability     Process Claims     View Claims in Process     National Account                                                                                                    | appi<br>2. II<br>3. C<br>4. A<br>To av                                                                                                    | roval is neo<br>I the accou<br>I dk on <u>Nor</u><br>'Y" shown i<br>yold credit<br>ice at 1-80                                                                                                    | Sectary<br>nt is grayed out, plea<br>main the NAPA Service<br>in the PLT APP colum<br>reversal, correct flac<br>0-847-8475 for assis                                                                                                    | ise contact Michelin<br>is/Repair column to<br>n indicates that sub<br>stahip-to must be s<br>tance                                                                                                    | Customer Service for<br>view customer specifi<br>mitted claims(DR.DG.)<br>elected. If correct fle                                                                                                    | urther assistance<br>service price inforr<br>PU) vill be sent to t<br>at location can not                                                                                          | nation.<br>he Fleet for Ap<br>be found plea                                                   | oproval<br>se contact Cuo                                                                                           | tome               | -                 |
| Process Orders     Check Product     Availability     Process Claims     View Claims In Process     National Account     Car Dealer Sales                                                                                                    | Appr<br>2. II<br>3. C<br>4. A<br>To av                                                                                                    | roval is need<br>the account<br>lick on <u>New</u><br>"?" shown i<br>yold credit:<br>ise at 1-80<br>Ship-Te                                                                                                    | Secary<br>nt is grayed out, plea<br>m the NAPA Service<br>in the FLT APP colum<br>reversal, correct flee<br>0-647-0475 for assis                                                                                                    | ise contact Michelin<br>is/Repair column to<br>n indicates that sub<br>it ship-to must be s<br>tance                                                                                                    | Customer Service for I<br>view customer specifi<br>mitted claims(DR.DG.)<br>elected. If correct fle                                                                                                    | urther assistance<br>service price infor<br>PU) vill be sent to t<br>stlocation can not                                                                                            | netion.<br>he Fleet for Ap<br>be found pleas                                                  | oproval<br>se contact Cuo<br>Customer                                                                               | tome               | -                 |
| Process Orders     Check Product<br>Availability     Process Claims     View Claims in Process     National Account     Cat Dealer Sales     Military Exchange                                                                                                    | Appr<br>2- II<br>3- C<br>4- A<br>To ex-                                                                                                    | roval is neo<br>I the account<br>lick on <u>Her</u><br>"1" shown i<br>wold credit<br>ice at 1-80<br>Ship-To<br>Namber                                                                                                    | Account Name                                                                                                    | ise contact Michelin<br>is/Repair column to<br>n indicates that sub<br>at ship-to must be s<br>tance                                                                                                    | Customer Service for I<br>view customer specifi<br>mitted claims(DR.DG.J<br>alacted. If correct fle<br>Bill-To Name                                                                                                    | urther assistance<br>service price inforr<br>PD) vill be sent to t<br>at location can not<br>Bill-To Address                                                                       | netion.<br>he Fleet for Ap<br>be found pleas<br>NAPA<br>Services/<br>Repairs                  | oproval<br>se contect Cuo<br>Customer<br>Special<br>Trebuctions                                                     | Cod                | Fit App           |
| Process Orders     Check Product     Availability     Process Claims     View Claims In Process     National Account     Cat Dealer Sales     Military Exchange     Government Sales                                                                                                    | appe<br>2. II<br>3. C<br>4. A<br>To av<br>Servi<br>Servi<br>DB                                                                                                    | noval is need<br>the account<br>indices on <u>Mor</u><br>"?" shown i<br>rold credit:<br>ite at 1-80<br>Ship-To<br>Namber<br>1257516                                                                                                    | Account Name PERSKE TRUCK                                                                                                    | se contact Michelin<br>is/Repair column to<br>in indicates that sub<br>it ship-to must be s<br>table<br>Ship-To Address<br>3206 HARMONDS                                                                                                    | Customer Service for 1<br>view customer specifi<br>mitted daims(DR.DG.J<br>elected. If correct fle<br>Bill-To Name<br>PENSKE TRUCK                                                                                           | urther assistance<br>service price lefor<br>U) vill be sent to t<br>stlocation can not<br>Bill-To Address<br>Po Box 563                                                            | nation.<br>he Fleet for Ap<br>be found pleas<br>NAFA<br>Services/<br>Nara                     | contect Cue<br>Customer<br>Special<br>Incluctione                                                                   | Cod<br>N           | Fit<br>App<br>N   |
| Process Orders     Check Product     Availability     Process Claims     View Claims in Process     National Account     Cat Dealer Safes     Military Exchange     Government Sales     Support                                                                                                    | appp<br>2. II<br>3. C<br>4. A<br>To av<br>Servi<br>Servi<br>DB                                                                                                    | roval is need<br>the account of the account of the acc | Version of the second out, please of the NAFA Service of the PLT APP column revenues, connect field 9-847-8475 for easily Account Name PRINKS TRUCK, LEASING CO., LP, 1327516                                                                                 | se contact Michelin<br>is/Repair column to<br>n indicates that sub<br>statice<br>Ship-To Address<br>3206 HAMMONDS<br>FERRY RD<br>BALTIMORE , MD                                                                                                    | Customer Service for 1<br>view customer specifi<br>mitted daims(DR.DG.J<br>elected. If correct fle<br>NIII-To Name<br>PENSKE TRUCK<br>LEASING CO., L.P.                                                                      | wither assistance<br>service price infor<br>PU) vill be sent to t<br>attocation can not<br>mill-To Address<br>PO BOX 563<br>READING , PA<br>19603                                  | nation.<br>he Flast for Ap<br>be found pleas<br>NAFA<br>Services /<br>Services /<br>Mare      | Customer<br>Special<br>Inclusioner<br>Rev.<br>12/10/00                                                              | Cod<br>N           | Fit<br>App<br>N   |
| <ul> <li>Process Orders</li> <li>Clicick Product</li> <li>Availability</li> <li>Process Claims</li> <li>View Claims In Process</li> <li>National Account</li> <li>Cat Dealer Returns</li> <li>Cat Dealer Returns</li> </ul>                                                                                                    | approved a series of the series of the serie | roval is need<br>the account<br>lick on <u>Mar</u><br>"r" shown i<br>roid credit:<br>the at 1-80<br>Ship-To<br>Namber<br>1257516                                                                                                    | Deceary<br>nt is graved out, pleas<br>g in the NOPA Served<br>in the FLT APP column<br>revenand, correct files<br><b>8</b> -847-8475 for about<br><b>Account Name</b><br>PENSIKE TRUCK<br>LEASING CO., L.P.<br>1327516                                        | Ship-To Address<br>Ship-To Address<br>Ship-To Address<br>Ship-To Address<br>Sign HAMMONDS<br>BALTIMORE, MD<br>22227                                                                                                    | Customer Service for 1<br>vier customer specifi<br>mitted daimz(DR.DG.J<br>elected, If correct fle<br>Bill-To Name<br>PERSKI TRUCK<br>LEASING CO., LP.                                                                       | wither assistance<br>service price infor<br>PD will be sent to t<br>at location can not<br>Bill-To Address<br>PC BOX 563<br>PC BOX 563<br>PC BOX 563<br>PC BOX 563                 | netion.<br>he Fleet for Ap<br>be found pleas<br>NAFA<br>Services/<br>Repairs<br>Mare          | Contract Con<br>Contract Con<br>Special<br>Instructions<br>X<br>Rev.<br>12/10/08                                    | Ced<br>N           | Fit App<br>N      |
| Process Orders     Crack Product     Availability     Process Claims     View Claims in Process     National Account     Car Dealer Sales     Mittary Exchange     Gevernment Sales     Support     Car Dealer Returns     Casing Management                                                                                                    | appr<br>2. 11<br>3. C<br>4. A<br>500<br>500<br>08<br>08                                                                                                    | roval is neo<br>F the account<br>lick on <u>Mar</u><br>"r" shown i<br>rold credit<br>ise at 1-80<br>Ship-To<br>Namber<br>1257516<br>1257518                                                                                                    | Account Name PENSIST FUCK                                                                                                    | Se contact Michelin<br>(x/Repair column to<br>n indicates that sub<br>it ship-to must be s<br>lance<br>Ship-To Address<br>3206 HARMONDS<br>FRRY, RD<br>BALTIMORE, MD<br>21227<br>S NASHUA CT<br>SANSHUA CT                                                                                                    | Customer Bervice for 1<br>view customer specifi<br>mitted daims(DR.D.0.3<br>elected. If correct fle<br>Bill-To Name<br>PERSKE TRUCK<br>LEASING CO., L.P.<br>EPSNSE TRUCK                                                     | unther assistance<br>service price inform<br>U) vill be sent to t<br>at location can not<br>Bill To Address<br>PO Box 563<br>READING, PA<br>19600<br>PO Box 563<br>READING, PA     | netion.<br>he Fleet for Ap<br>be found pleas<br>NAFA<br>Services/<br>Repairs<br>Mars          | Customer<br>Special<br>Thefructions<br>Rev.<br>12/10/00                                                             | Cod<br>N           | Fit<br>App<br>N   |
| <ul> <li>Process Orders</li> <li>Process Orders</li> <li>Chack Podet</li> <li>Avatability</li> <li>Process Claims</li> <li>View Claims In Process</li> <li>Hational Account</li> <li>Car Dealer Sales</li> <li>Mittary Exchange</li> <li>Government Sales</li> <li>Support</li> <li>Cari Dealer Roturns</li> <li>Carig Management</li> <li>Program</li> </ul> | appr<br>2, 11<br>3, C<br>4, A<br>5<br>5<br>5<br>6<br>0<br>8<br>0<br>8<br>0<br>8<br>0<br>8<br>0<br>8<br>0<br>8<br>0<br>8<br>0<br>8<br>0<br>8<br>0                                                                                                    | roval is need<br>fithe account<br>fick on <u>Mar</u><br>"r" shown i<br>rold credit<br>ise at 1-80<br>Ship-To<br>Namber<br>1257516<br>1257518                                                                                                    | Account Name<br>Property Control of the Served<br>In the FLT APP column<br>reversal, correct files<br>Petro Server Server<br>Account Name<br>Property TRUCK<br>Lassing Co., L.P.<br>1357516<br>Presset TRUCK<br>Lassing Co., L.P.<br>1357516<br>Presset TRUCK | Ship-To Address<br>Ship-To Address<br>Ship-To Addres | Customer Bervice for 1<br>view customer specifi<br>mitted daims(DR.Dd.J<br>elected. If correct fle<br>Bill-To Name<br>PERSKE TRUCK<br>LEASING CO., L.P.<br>PERSKE TRUCK<br>LEASING CO., L.P.                                 | unther assistance<br>service price inforr<br>(U) vill be sent to t<br>at location can not<br>PO BOX 563<br>READING , PA<br>19600<br>PO BOX 563<br>READING , PA                     | nation.<br>he Fleet for Ap<br>be found pleas<br>NAPA<br>Services /<br>Repairs<br>Mars<br>Mars | contact Cus<br>contact Cus<br>Customer<br>Special<br>Instructions<br>X<br>Rev.<br>12/10/00<br>Y<br>Rev.<br>12/10/00 | Cod<br>N           | Fit App<br>N      |
| Process Orders     Cinck Produkt     Availability     Process Claims     Wow Claims In Process     Rational Account     Car Dealer Sales     Mitrary Excloange     Government Sales     Support     Car Dealer Returns     Caning Management     Program.                                                                                                    | Approved a second second secon | roval is need<br>f the account<br>fick on <u>Mar</u><br>"r" shown i<br>road credit<br>ise at 1-80<br>Ship-To<br>Namiber<br>1257516<br>1257518<br>1260477                                                                                                    | Deceasy<br>It is grayed out, plea<br>is the RATA Service<br>is the RLT APP column<br>reversal, correct flea<br>6437 5475 (or assiste<br>PEREXE TRUCK<br>LL257516 C., LP<br>PEREXE TRUCK<br>LL257516 C., LP<br>PEREXE TRUCK<br>LL25195 C., LP                  | res contact Michelin<br>s/Repair solumn to<br>n Indicates that sub<br>t ship-to must be a<br>tence<br>ship-to Address<br>Ship-to Address<br>Ship-to Address                                                                                                    | Customer Service for<br>view customer specifi<br>mitted daims(DR.00.3<br>elected. If correct fle<br>Bill-To Name<br>PERSON TRUCK<br>LEASING CO., LP.<br>PERSON TRUCK<br>LEASING CO., LP.<br>PERSON TRUCK<br>LEASING CO., LP. | unher assistance<br>service price infor<br>UU) vill be sent to t<br>et location can not<br>READING, PA<br>19602<br>PO 80X 563<br>READING, PA<br>19602<br>PO 80X 563<br>READING, PA | nation.<br>he Fleet for Ap<br>be found please<br>Nare<br>More<br>More<br>More                 | Customer<br>Special<br>Networks<br>X<br>Rev.<br>12/10/08<br>X<br>Rev.<br>12/10/08                                   | Cod<br>N<br>N<br>N | rit App<br>N<br>N |

Note: Once a claim has been submitted, the Account will be added to the 'Most Recently Used National Accounts' drop down list on the header page for future use.

#### **Delivery Receipts-National Accounts Form**

Notice the National Account / TAD Ship-To information has been populated based on selection from account directory.

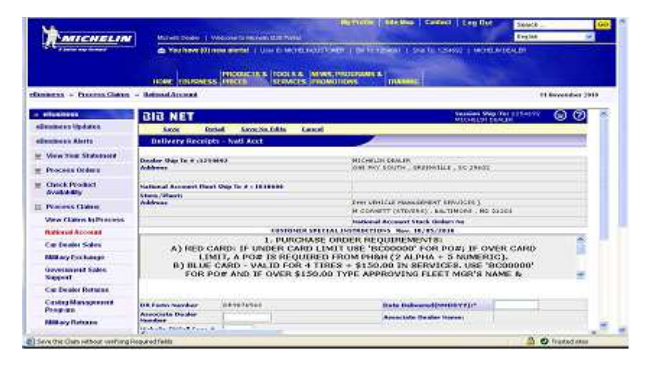

Note: Shaded fields (also denoted by \* value) are considered required fields and must be populated.

| MICHELIN                        | Mohelin Dealer   Visicome to N                                                                                                    | Ichely 500 Porta                                             |                                                                                                    |               | Ergent       |
|---------------------------------|----------------------------------------------------------------------------------------------------|--------------------------------------------------------------|----------------------------------------------------------------------------------------------------|---------------|--------------|
| a party say haven               | You have (5) new alerts 1 1                                                                                                    | NO MOREMENTORY   TRITE 125401   SNOT                         | 1254692   MICHELIN DEALER                                                                                      |               |              |
|                                 |                                                                                                    |                                                              |                                                                                                    |               |              |
|                                 | HOME COUSINESS PRICES                                                                                                    | 15.4 TOOLS & NEWS PROGRAMS &<br>SERVICES PROMOTIONS TRAINING | NEW MICHELIN<br>DEALER ADMIN REPORTS                                                                           |               |              |
|                                 | the second second second second second second second second second second second second second second second s                                                                                                    | A Support ( And and A store )                                | and a second second second second second second second second second second second second second second second |               |              |
| an - contraint - s              | KEILINE AUGUNEE                                                                                                    |                                                              |                                                                                                    |               | 21 Petersary |
| Dusiness                        |                                                                                                    |                                                              |                                                                                                    |               |              |
| Austress Updates                |                                                                                                    | CUSTOMER SPECIAL INSTRUCT                                    | IONS Rev. 11/05/2012                                                                                           |               |              |
| mainess Alerts                  | IIIFLEET CAR                                                                                                    | D# REQUIRED = PHH SERVICE CA                                 | RD MAINT NUMBER THA                                                                                            | T BEGINS WITH |              |
| Verw Yoor Statement             | 005(14 DIG                                                                                                    | TS) OR 599(10 DIGITS). FOR CO-                               | BRANDED CARDS, VOYA                                                                                            | GER & WRIGHT  |              |
| Descare Caters                  | EXPRESS N                                                                                                    | DIBLASE OPDER PE                                             | S ACCT AND WILL BE CH                                                                                          |               |              |
|                                 | *RED C                                                                                                    | ARD: IF UNDER CARD LIMIT USE "                               | BC00000' FOR POR: IF C                                                                                         | OVER CARD     |              |
| Availability                    |                                                                                                    |                                                              |                                                                                                    |               |              |
| Process BIB Express             |                                                                                                    |                                                              |                                                                                                    |               |              |
| Orders                          | OR Form Number                                                                                                    | DR0221001                                                    | Oate Delivered(HHDOYY):*                                                                                       |               |              |
| tock BID Express<br>railebility | Associate Dealer<br>Number                                                                                                    |                                                              | Associate Dealer Name:                                                                                         |               |              |
| Process Claims                  | Michelin ONCall Case #                                                                                                    |                                                              |                                                                                                    | 5             |              |
| View Claims In                  | Servicing Location:*                                                                                                    | Please Select location of Service M                          |                                                                                                    |               |              |
| Process                         | Taxing:*                                                                                                    | Select Transaction Tax Type                                  | Dealer Work Order #                                                                                            |               |              |
| National Account                | Zip Code, State                                                                                                    | - Select.City                                                |                                                                                                    |               |              |
| Car Dealer Sales                | Course of                                                                                                    |                                                              | PO (Courses & shallowing the                                                                                   |               |              |
| Military Eachange               | Mahirin (Main B                                                                                                    |                                                              | Polycoupler research to C. and                                                                                 |               |              |
| Government Sales                | reacting over a                                                                                                    |                                                              | Fleet/Credit Card Member                                                                                       |               |              |
| Sepport                         | Received by I*                                                                                                    |                                                              | Name:"                                                                                                    |               |              |
| Car Dealer Returns              | (1st & last 4 digits):                                                                                                    |                                                              | Credit Card Expr Date                                                                                          | MM V COV V    |              |
| Casing Management               | Fleet card #1*                                                                                                    |                                                              | Fleet/Yerminal Location #                                                                                      |               |              |
|                                 | VIN #1*                                                                                                    |                                                              | Vehicle Year                                                                                                   |               |              |
| 5x0-0x44                        | and the second second se |                                                              | Madel                                                                                                    |               |              |
| Military Returns                | Make                                                                                                    |                                                              |                                                                                                    |               |              |
| Military Returns                | Make<br>Odometer Reading:*                                                                                                    |                                                              | Release #                                                                                                    |               |              |

The Customer Special Instructions area is designed to help fill out the required fields (shaded) for each customer.

For Example: VIN #'s are 17 characters long but for this customer only the last 8 are required.

Note: May need to scroll within the special instructions box to view all instructions.

- The date delivered field requires only six (6) numbers, for Example: November 10, 2017 = 111017
- 2. Enter Associate Dealer Number if applicable.
- 3. Enter Michelin ONCall Case # if applicable.
- 4. Select a Servicing Location from the drop list provided to indicate WHERE the purchase/ service took place.
- 5. Taxing has a drop list with three (3) choices. Note: Taxing selection will be based on where the work was done and/or tires picked up or delivered.
  - a) Tires/Services delivered to National Account / TAD location.
  - b) Tires/Services picked up from the Dealer location.
  - c) Neither of the above choices.
- 6. Fill in all remaining required fields.

Note: If the National Account is set up as a Credit Card participant, only the following information will be allowed.

Credit Card data entered must match data stored by the National Account / TAD in Michelin's 'Credit Card Management' application. The national account/TAD will need to provide this information.

- Enter Credit Card Holder Name.
- Enter 1st and last 4 digits of Credit Card Number.
- Enter Credit Card Expiration Date.

| DR Form Number                          | DR0221003                          | Date Delivered(MMDDYY):*           | 022118      |
|-----------------------------------------|------------------------------------|------------------------------------|-------------|
| Associate Dealer<br>Number              |                                    | Associate Dealer Name:             |             |
| Michelin ONCall Case #                  |                                    |                                    |             |
| Servicing Location:*                    | Dealer Location                    |                                    |             |
| Taxing:*                                | 2. Tires picked up from dealer 🗸 🗸 | Dealer Work Order #                |             |
| Zip Code, State                         | , <u>Select City</u>               |                                    |             |
| Coupon #                                |                                    | PO/Coupon Authorized By            |             |
| Vehicle/Unit #:*                        |                                    | National Account P.O. #:*          |             |
| Received By :*                          |                                    | Fleet/Credit Card Member<br>Name:* |             |
| Credit Card#<br>(1st & last 4 digits):* |                                    | Credit Card Expr Date:*            | MM V CCYY V |
| Fleet card #                            |                                    | Fleet/Terminal Location #          |             |
| VIN #                                   |                                    | Vehicle Year                       |             |
| Make                                    |                                    | Model                              |             |
| Odometer Reading                        |                                    | Release #                          |             |
| Terminal/Contract #                     |                                    | License#, State/Province           |             |
| Comments                                |                                    |                                    | 0           |

\*\*Note: The menu choice "Save No Edit" is used if any required information is missing or invalid. This choice will continue to the detail page; however, the claim cannot be submitted when "Save No Edit" has been selected. An error message will appear "Please modify header information first for this claim."

7. Once all required values have been completed, click Detail to save, edit and move to the 'Delivery Receipt Details' screen.

\*\*NOTE: Access may vary across Customers and Countries

### **Delivery Receipt Details**

1. Enter Qty and MSPN (catalog #'s) fields. RELMSPN is only required if G7874 for retread products is used. Lines containing tires (MSPNs and certain NIMSPNs) will have an additional line containing dropdown options for specific tire data: Wheel Position, Removal Reason, Tire Disposition, and a field for Remaining Tread Depth. If any of these elements are required for the National Account the label will be highlighted and have the \*. Due to the one to one relationship of these elements and a specific tire, whenever a selection/entry is made the line must contain a quantity of 1.

To copy a line on a claim, place a check in the SEL column and Click Copy Line at the top of the screen. The new line will show on the next available line.

To delete a line from a claim, place a check in the SEL column and Click Delete at the top of the screen.

Note: If more lines are needed after completing the first "Detail" page, Click More Lines for a second page.

| Page: | 1 ♥ of 1 To avoid Credit Reversal, all items entered must be pre-approved by the Fleet.     |       |         |             |       |            |            |  |
|-------|---------------------------------------------------------------------------------------------|-------|---------|-------------|-------|------------|------------|--|
| Sel   | Qty                                                                                         | MSPN  | RELMSPN | Description | Price | Ext. Price | с          |  |
|       | 1                                                                                           | 75997 |         |             |       | \$0.00     | <u>[N]</u> |  |
|       | Whit* LEFT FRONT OUTSIL V Rmvi Rsnt* SIDEWALL CUT/TOR V Tire Dispt* FLEET DRIVER V RTD1* 21 |       |         |             |       |            |            |  |
|       | 1                                                                                           | S0636 |         |             |       | \$0.00     | <u>[N]</u> |  |
| _     | 1                                                                                           | G7874 | 06071   |             |       | \$0.00     | <u>EN1</u> |  |
|       | Whit* LEFT FRONT INSIDE Y Rmvl Rsn:* TIRE NOT REMOVED Y Tire Disp:* ON VEHICLE Y RTD:* 16   |       |         |             |       |            |            |  |
|       | 0                                                                                           |       |         |             |       | \$0.00     | <u>[N]</u> |  |
|       | 0                                                                                           |       |         |             |       | \$0.00     | <u>EN1</u> |  |

#### Product Search

Click Product Search if the MSPN is not known. Select all of the following items:

- o Category
- o Brand
- o Rim Size
- o Section Width
- o Aspect Ratio

| BIB NET See    | rch for a Prod | uct.      |               |   |
|----------------|----------------|-----------|---------------|---|
| Inash          |                |           |               |   |
| Category       |                | Brands    |               |   |
| PATERNAN       | 1              | MICHELON  | 36            |   |
| Section Widths | Ang            | eet Ratio | Plans Silvers | 1 |
| 5.9            |                | • •       | 13 W          |   |

Click Search. A second Search window will appear. Click on the tread design to highlight and Click Search. A third search window will appear. Click on MSPN to highlight, then Click Select. The MSPN and description will appear on the detail page of the claim.

#### Service Code Search

Click Service List if the service code is not known.

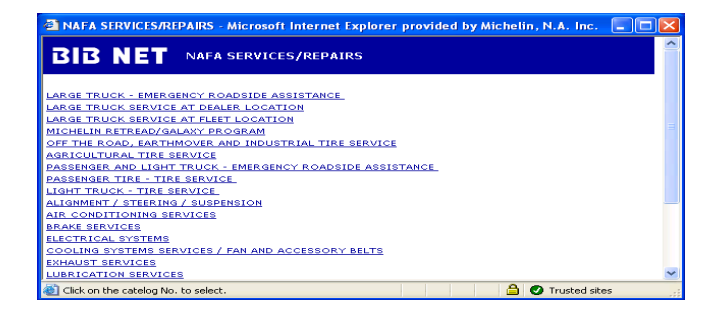

Example:

- Click "Passenger Tire Tire Service" for the Service Price List to appear.
- Click in the SEL to select Service Codes to add to Detail Page. Up to 6 Codes may be selected at one time.
- Click Submit Selections to add codes to the Detail Page.

Note: If more codes are needed, select Service List and repeat above example.

| Í | 🗿 NAF                                           | A SERVICE                                               | S/REPAIRS - Microsoft Internet Explorer provided by Michelin,                                                                                              | N.A. Inc.    |       |
|---|-------------------------------------------------|---------------------------------------------------------|----------------------------------------------------------------------------------------------------|--------------|-------|
|   | Bli                                             | B NE                                                    | NAFA SERVICES/REPAIRS                                                                                                    |              | ^     |
|   | *Prices<br>MSPN<br>PQL-Pri<br>LCP-Loo<br>Submit | displayed r<br>'s with no li<br>ce Quoted<br>cal Compet | represent the current Michelin National Account Listed Price,<br>isted price, indicates that pricing for this item is PQL/LCP.<br>Locally<br>titue Pricing |              |       |
|   | Sel                                             | Code                                                    | Description                                                                                                    | Price        |       |
|   |                                                 | S0102                                                   | PASS ROTATE-QTY=#TIRES ROTATED                                                                                                    | \$4.00       |       |
|   |                                                 | S0161                                                   | \$3.50                                                                                                    |              |       |
|   |                                                 | S0183                                                   | P METRIC TIRE BALANCE                                                                                                    | \$11.00      | ~     |
|   | E                                               |                                                         |                                                                                                    | Trusted site | es "; |

2. Click Save or Continue.

Save will display descriptions, prices and any error messages relating to the items entered. If a price does not populate at this time, the service code is PQL (Price quoted locally) and will require a price to be keyed in the price column. IF changes are needed, they can be made at this time. Click Continue to continue processing claim. Continue will perform the same actions as Save; however, if changes are needed, Modify or Detail must be selected.

Note: If comments are required for a line item, click on the (N) in the far right column (C) to enter comments. Enter description of parts or labor. Click Save when done.

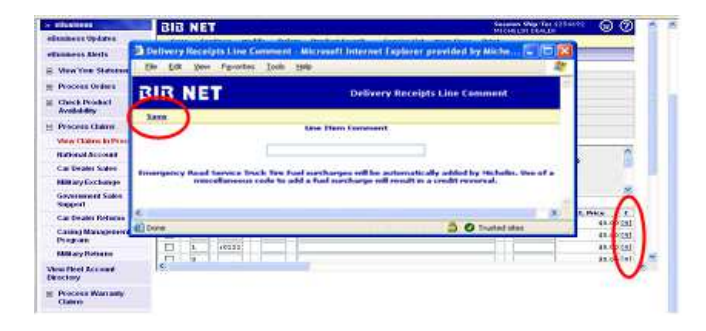

The following warning message appears for Credit Card claims; Click OK to continue.

Clicking submit on credit card transactions sends a request to the bank for authorization. Changes to credit card transactions would require canceling and re-entering claim, which would result in new second authorization to the bank. <u>Please carefully validate credit card</u> <u>transactions prior to submitting.</u>

| Microso | ft Internet Explorer 🛛 🕅                                                                                                    |  |  |  |  |  |
|---------|----------------------------------------------------------------------------------------------------|--|--|--|--|--|
| 2       | For claims processed using a credit card, Submit will lock the claim and not allow<br>changes. Modifications require canceling the claim and re-entering |  |  |  |  |  |
|         | OK Cancel                                                                                                    |  |  |  |  |  |

The Dealer Copy page will be displayed.

| MICHELIN                                                                                                    | Margin Crise   Webser In Thomas (Ch)                                                                                                    | Partie                                                                 | The state of the                                                                                                    | English 1                         | 100 |
|----------------------------------------------------------------------------------------------------|----------------------------------------------------------------------------------------------------|------------------------------------------------------------------------|----------------------------------------------------------------------------------------------------|-----------------------------------|-----|
|                                                                                                    | A Yes have (5) new worth ( ) the fo                                                                                                    | N. H. HOUTSHEE, J. M. T<br>S. S. S. MINN, PROCESS<br>MILLY, PROMITIONS | nales in a sector solution                                                                                                    | I MERINAL MUSIC AL INI            |     |
| Danimana - Mosana Chiena                                                                                                    | - Inco Calma Joffressan                                                                                                    |                                                                        |                                                                                                    | C. Brender J                      |     |
| - effectives                                                                                                    | School Dated Hoddle                                                                                                    |                                                                        |                                                                                                    | 7                                 | -   |
| education thedates                                                                                                    | NADE Californiation - Natl Acct                                                                                                    | 1                                                                      | -0-                                                                                                    |                                   |     |
| alleningen Aberte                                                                                                    | and the second states and second states and                                                                                                    | 1.5                                                                    |                                                                                                    |                                   |     |
| - Vew You Statement                                                                                                    | Contraction of the second second                                                                                                    | NATON NO DIVISION                                                      |                                                                                                    |                                   |     |
| Process Orders                                                                                                    | <ul> <li>Mark with the period of the second of the second of the sec</li></ul> | million.                                                               |                                                                                                    |                                   |     |
| Clasck Product<br>Avelability                                                                                                    | TO AVOID INCOME REVIEWANT, ALL HERE O                                                                                                    | STREELADS HAVE BE ARE                                                  |                                                                                                    |                                   |     |
| Process Charge                                                                                                    | Matalix Bath Arrans                                                                                                    | Dealer                                                                 | Conv                                                                                                    |                                   | 8   |
| Many Changes in Processor                                                                                                    | 0.0. Buy a boos, managedia, 50                                                                                                    | Stranger -                                                             | CHOICE THE                                                                                                    |                                   |     |
| National Account                                                                                                    | Sagers and                                                                                                    |                                                                        |                                                                                                    |                                   |     |
| Car Deales Kales                                                                                                    | Date of the second second second                                                                                                    | Property in                                                            | THE REAL PROPERTY AND ADDRESS OF ADDRESS OF ADDRESS ADDRESS ADDRES |                                   |     |
| Milliony Exchange                                                                                                    |                                                                                                    | Address                                                                | ONE RAY SOUTH                                                                                                    | http://witerio.com/com/com/com/   |     |
| Gevernment Rates                                                                                                    | Instronal Account First Lotones                                                                                                    | Madami                                                                 | FIRE VENTICE MANAGEMENT                                                                                                    | and the state of the state of the |     |
| And the second second s | Contraction of the second                                                                                                    | Address                                                                | M.CORBETT (UTO/SR3)                                                                                                    | Dity/Marke/Des Mo 21203           |     |
| Car the area for the set                                                                                                    | Party & DRAB70343 Dates                                                                                                    | 11/10/2010                                                             |                                                                                                    |                                   |     |
| Cashey Management<br>Program                                                                                                    | hervering taraftere Balanes Cooption<br>Taraftere 2- Tried percent op                                                                                                    |                                                                        |                                                                                                    |                                   |     |
| Name and American                                                                                                    | Haftered Assessed P.O. Pr 9000000                                                                                                    | Received & sector                                                      |                                                                                                    |                                   |     |
| Vou floet Access                                                                                                    | (K)                                                                                                    |                                                                        |                                                                                                    |                                   | 00  |
| Continue with the Class                                                                                                    |                                                                                                    |                                                                        |                                                                                                    | 🙆 😋 trated star                   |     |

Note: Please use this Confirmation page to verify the appropriate National Account has been selected and that all products and services entered are correct.

4. Click Submit. Claim will be sent to Michelin for processing OR if National Account serviced participates in the 'Approve Order Process' the following message will be displayed.

| Microso | ft Internet Explorer                   |                          |
|---------|----------------------------------------|--------------------------|
| ?       | This claim will be sent to the Fleet f | <sup>s</sup> or approval |
|         | OK Cancel                              |                          |

# Approve Order

Approve Orders is an electronic process that allows a National Account fleet to view the completed Delivery Receipt online after it is submitted.

The National Account can view the claim for completion and accuracy before invoicing. All transactions must be either approved or rejected by National Account within 3 business days or system will auto-approve and send to Michelin for processing. Status of Claims sent to Fleet for approval can be viewed from 'View Claims in Process'.

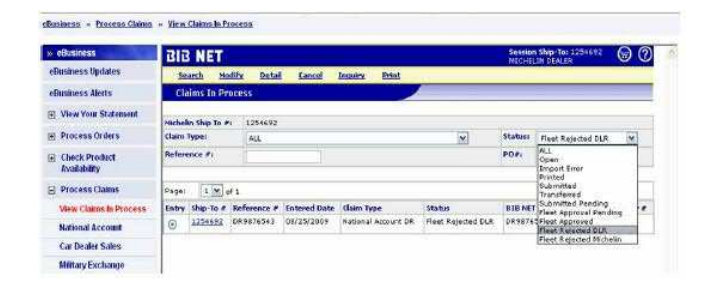

- Submitted Pending Claim has been completed and pending delivery to National Account for approval.
- Fleet Approval Pending Claim has been sent to National Account and is pending approval.
- Fleet Approved Fleet has approved the claim and it will be sent to Michelin for processing.
- Fleet Rejected DLR Rejected Claims will be sent back to the servicing dealer for correction. Requires dealer action.
- Fleet Rejected Michelin Claim has been rejected to Michelin for pricing errors. Requires action by Michelin Customer Service.

Claims Rejected to DLR requires dealer action. Notification of rejected claims will be sent as a portal alert, and/or email or fax. Alert messages are sent twice a day at 7 AM and 7 PM EST and will continue until all pending claims are completed.

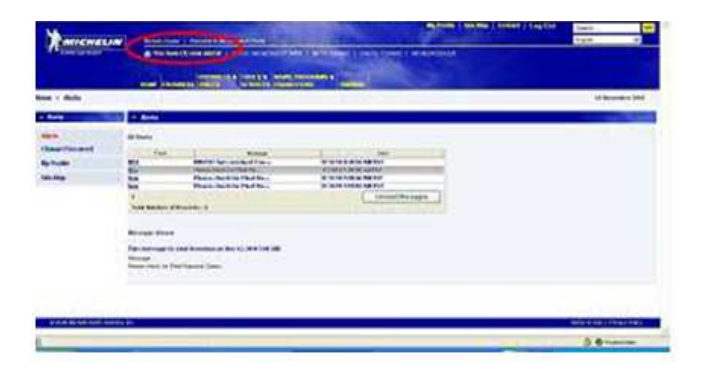

To find the rejected claim, go to View Claims in Process, change the status to Fleet Rejected DLR and click Search. All rejected claims will be displayed.

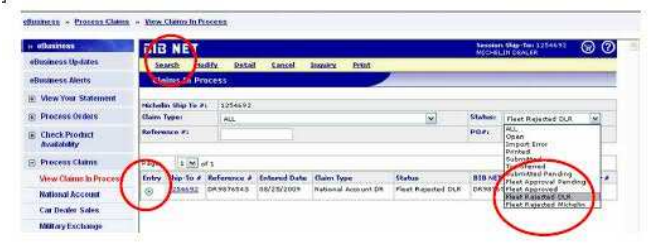

Select claim to view by clicking in the circle in the 'Entry' column. Click Inquiry to view or Modify to make changes.

Click 'View History' to see the fleets requested modifications. A new comments box is available to send comments back to the fleet.

| BIB NE                                           | Т                                                        |                                  | Session Ship-1<br>MICHI                                                                   | LIN DEALER   | 8 2 |
|--------------------------------------------------|----------------------------------------------------------|----------------------------------|-------------------------------------------------------------------------------------------|--------------|-----|
| Save                                             | Detail Save No Edits                                     | View History                     | Cancel                                                                                    | COMMITTER OF | -   |
| Claim                                            | Receipte - Natl Acet<br>History                          | 1                                |                                                                                           | ×            | -   |
| eale<br>ddm<br>Dealer:                           | BIB NET                                                  | 5/20/00 03:10                    | Claim History<br>(Send For Fleet Approval)                                                |              |     |
| ation<br>form Fleet: 3<br>ddg There a<br>LEEP 2. | lae Customer Ph#s (688) 62<br>are 3 mounts/dismounts and | 4-2638 05/20/<br>only 2 tires on | 08 09:38 <b>(Fleet Rejected DLR)</b><br>this DR - Please change mount/dismount quantity t | •            |     |
| 2R Fa<br>Nasos                                   |                                                          | _                                |                                                                                           | 008          |     |
| inches Nerve co<br>envice<br>axide<br>ip Ca      | mment (100 chars. max)<br>Dismounts changed to 2         | 1                                |                                                                                           |              |     |
| oupe                                             |                                                          | -                                |                                                                                           |              |     |

After necessary modifications have been made 'Submit' will send the claim back to Fleet for Approval.

### Modifying a Claim

A non-credit card claim can be modified or canceled before 6PM Eastern Time on the same day it is entered.

- 1. Click Process Claims in the BIB NET menu.
- 2. Select View Claims in Process.

| MICHELIN                                   | Manufacture () Second and the Second Second       | and Same ( Same ) and a second second   |
|--------------------------------------------|----------------------------------------------------------------------------------------------------|----------------------------------------------------------------------------------------------------|
| Autors - Elenna Olden                      | Vice Dates in Process                                                                                                    |                                                                                                    |
| attenten til Baldet                        | DIB NET                                                                                                    |                                                                                                    |
| View Your Ordenand     Process Orden       | Nobelin Hay False I (Note)<br>Hann Yapan Asia<br>References Al Sectors                                                                                                    | Mathew 4.4 W                                                                                                    |
| View Claims to Province -<br>Robust Recent | Proper 1 Mill of 2<br>Network Mills To 2 Performance & Recharact Risks Maker Types<br>(2010) 2010 (2010) (2010) (2010) (2010) (2010) (2010)<br>(2010) 2010 (2010) (2010) | Harrison Bill (M. Grant Account formation<br>Particle Contract Account of Account of Accou |
| Hilling Colleman                           | C LINEL DEMANDE DUVISIONS RATES AND THE                                                                                                    | (444) (4)(4474)(4<br>(444) (2)(461)(4)(4                                                                                                    |
| Con Renders Holeson<br>Contrag Honogrammed | C TERMS (manufactor allocations meaning second pro-<br>TERMS (manufactor allocations) and second second pro-<br>TERMS (manufactor allocations) and second second pro-                                                                                                    | April 2002 Table 1                                                                                                    |
|                                            | C Lines entrete within the second test based as                                                                                                    | Veren estatuete)                                                                                                    |

3. Select All from the Claim Type and Status drop list.

4. Type full "Reference #" Example: DR#######, DU######## or DG#######.
5. Click Search.

- 6. Click Modify to make the changes.
- 7. Click Detail.
- 8. Click Continue.
- 9. Click Submit.

Note: To Cancel a claim Click Cancel.

All DR's must be in "Submit" status by 6PM Eastern Time for same day processing.

#### \*\*Pending eFleet Claims

eFleet Claims are orders submitted by a Fleet directly to a dealers Claims in Process. An email or fax and a B2B portal alert will be sent to advise of pending eFleet orders. Click on portal alert notification

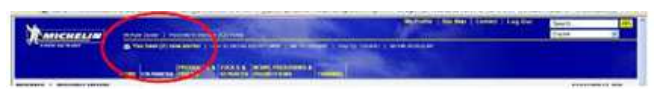

OR Click on eBusiness Alerts on left under eBusiness menu. Listing of alerts will be displayed. Click on BNU to display the details of the alert message to obtain the electronic order number.

|                                                                                                    |                                                                                                    | and the second second sec                                                                                                    |                                                               |
|----------------------------------------------------------------------------------------------------|----------------------------------------------------------------------------------------------------|----------------------------------------------------------------------------------------------------|---------------------------------------------------------------|
| and a subscription of the                                                                                                    |                                                                                                    |                                                                                                    | Consider the                                                  |
|                                                                                                    |                                                                                                    |                                                                                                    |                                                               |
|                                                                                                    | Ad Reals                                                                                                    |                                                                                                    |                                                               |
| anner Galatin                                                                                                    | 177FA30                                                                                                    |                                                                                                    |                                                               |
| And in the second                                                                                                    | Anna Manada                                                                                                    | Red                                                                                                    |                                                               |
|                                                                                                    | The new Automatic St.                                                                                                    | THE REAL PROPERTY AND DEAL                                                                                                    |                                                               |
| And love Statuted                                                                                                    | MAG TWO LOAN JUST COLUMNIA THE                                                                                                    | 21 4 50 A 100 10 PM LD1                                                                                                    |                                                               |
|                                                                                                    | The base post on standing                                                                                                    | CONTRACTOR OF CONTRACTOR                                                                                                    |                                                               |
|                                                                                                    | Data                                                                                                    | and an a second address                                                                                                    |                                                               |
| Street Western                                                                                                    | The same part of the second second se                                                                                                    |                                                                                                    |                                                               |
| and shall be                                                                                                    | tins                                                                                                    |                                                                                                    |                                                               |
| 100 Aug. 100 Aug. 100 Aug. 100 Aug. 100 Aug. 100 Aug. 100 Aug. 100 Aug. 100 Aug. 100 Aug. 100 Aug. 100 Aug. 100                          | the set of the set of                                                                                                    |                                                                                                    |                                                               |
| THE PERSON PERSON NAMES                                                                                                    |                                                                                                    | And the second second second second                                                                                                    |                                                               |
|                                                                                                    | The Lot of the Lot of the Lot of                                                                                                    |                                                                                                    |                                                               |
| of the locations.                                                                                                    | THE DEPARTMENT.                                                                                                    | and an end of the second second second                                                                                                    |                                                               |
| and a                                                                                                    | 1944                                                                                                    | L'erres desseager                                                                                                    |                                                               |
|                                                                                                    | Treatment of Ten mile (17                                                                                                    |                                                                                                    |                                                               |
| And and a support                                                                                                    |                                                                                                    |                                                                                                    |                                                               |
| few Classes in Personal                                                                                                    | Berner Gener                                                                                                    |                                                                                                    |                                                               |
| Annual According                                                                                                    | Plattice dates                                                                                                    |                                                                                                    |                                                               |
|                                                                                                    | Their destronger in complicator later on Mile 4, 2008 C II                                                                                                    | () (MA                                                                                                    |                                                               |
| a finder hans                                                                                                    |                                                                                                    |                                                                                                    |                                                               |
| e finale: Tales                                                                                                    | (Bernahge)                                                                                                    |                                                                                                    |                                                               |
| ine Finales Talles<br>Milliog Exchange                                                                                                   | The form has an advention to being also that a star                                                                                                    | <ul> <li>CHEFTER Finance print practice UKT Coasts in Product ACCEPT Internation</li> </ul>                                                                                                    | one this reduce of and frink has spentiture; plaque had       |
| e finale: Talles<br>Ming Colomp                                                                                                    | Manadapi<br>Takehow for memory to bitmen palactions: print<br>He of Accessor response of 1 600 414 (200                                                                                                    | مشيحات مردية بمليك « معنين كار الكامير بالم محمد ( 10 / 201                                                                                                    | or William Constitute Advancements of Statistical             |
| a finale fails                                                                                                    | Manadati<br>Tak Anadati na manadita Urbana pila tani ata<br>Manadati na pila da ata 1000 (A.1200                                                                                                    | <ul> <li>(REFERENCE) and a process of the second system of the second system of the s<br/>of the second system of the second system of the second system of the second system of the second system of the second system of the second system of the second system of the second system of the second system of the second system of</li></ul> | ar fill lifter Cata fine increasing that is fall              |
| in finder falles<br>Reing forberge<br>Sammen falles<br>Vigend                                                                            | Manadapa<br>Tana Apar Jan Manadapat Say Di Kong King Danis andar<br>Ding Pilanangan Manadapat Di Kita (Ji 2008)                                                                                                    | e (1907) 1993 Maana yn Ie ynae 1907 Mae'n Channe yn Prantae y Dermen Angenadau                                                                                                    | ne fill littler finds filled ble sportfiller y littlered tall |
| in Taulor Talos<br>Milay Escharge<br>Instantial Value<br>Ngarat<br>In Taulor Talone                                                      | MacApacher weistent für Urberen sine Poer 1988<br>Ner officierten im Leiten (* 1880 4) 4 7000                                                                                                    | e (1807-1803) filoare gele poe 888-987 Classic Infrance Groupe Standar                                                                                                    | ne din inkar fina dan kepapatkang pinank tak                  |
| e Todas Tales<br>Bing Facharap<br>Ingent Salas<br>Ingent<br>a Tales Tales<br>Salas<br>Salas<br>Salas                                     | Manatan<br>Manatan<br>Manata | n (ARCINEE) haara ye beynan Merid (Kanan Armania Kerner, Internatio                                                                                                    | er föllatter Essa förd börjapartnen plansk (af                |
| ne Franke Calles<br>Marco Cochange<br>Instanting Cochange<br>Salard<br>Al Thomas Cochange<br>Salard<br>Salard<br>Salard<br>Marco Datasan | Marchan Carl and Andrew University and Carl and Carl and                                                                                                    | e (MET CEUT Reaso près par BET Clare d'Annais d'Anne d'Annais                                                                                                    | er för offer Cass fink körspacktorp plante fal                |
| ne Broke Tako<br>Milan Turkasa<br>Isaanii Turkasa<br>Alaanii Turkasa<br>Alaanii Turkasa<br>Alaanii Turkasa<br>Alaanii Turkasa<br>Yajata  | Marchan (Constraint) a University Sectors of the Sector (Constraint) and the Sector (Constraint) and the Sector (C                                                                                                    | e (METERIE Roma per porten ETERIE - Sono e Sono e Sono e Sono de Sono de Sono e Sono e Sono de Sono de Sono de                                                                                                    | ar fill offic fills for particip likes (al                    |

Note: If you are a Bill-To user, you will receive alert notifications for all orders sent to all Ship-To locations. If you are a Ship-To user, you will only receive alerts for orders for your location.

To see the details for the order:

- 1. Click Process Claims to display Claims menu.
- 2. Click on View Claims in Process.

| Antonia - Trainis Charter                       | - 10 -        |              |                   |                |                               |         | and I accesso      | ATE                 |   |
|-------------------------------------------------|---------------|--------------|-------------------|----------------|-------------------------------|---------|--------------------|---------------------|---|
| allingueses lightares                           |               | NET          | utte tamid        | a disasama     | trui bosi                     |         | intents all        |                     | 1 |
| il Veni Veni Billerani<br>Il Francisco (billera | in the second | te they be d | 1 1254070<br>1412 |                |                               | au -    | Planet Lines       | -                   |   |
| Auditory                                        |               |              | -                 | -              |                               |         | and the second     |                     |   |
| or Process Classes                              | -             | 1            | 14                |                |                               |         |                    |                     |   |
| view Contra Information                         | -             |              |                   | Andered States | States Sygne                  | -       | Non ter charter at | Associate Product # |   |
| Rational Report                                 | 0             | ACCOUNTS     |                   | #T-AM-TARK     | Renorm Report 24              | 1000    | Sea.044.0          |                     |   |
| Carlineer have                                  | 0             | 1221422      | ********          | AP/P34104      | MODIFIC REPORT OF             | Pipert. | D+100000           |                     |   |
| Hillingtreinings                                | C             | AZEEUU.      | *******           | 1075573818     | Here's Course In.             | 10.000  | 0.000.0000         |                     |   |
| Constitutional Solice                           | 0             | 4201033      | 8*2483432         | 11/06/2028     | Manufal Assessed 245          | See.    | 04.84193.04        |                     |   |
| Tequet                                          | =             | artisba      | 4+++++++          |                | Material Statistics (M        | 100001  | 042111805          |                     |   |
| Car Double Robotes                              | 0             | APPENDIX     |                   | ********       | manufacture and and           | (open   | 0.00412375         |                     |   |
| Canden Monotormand<br>Program                   | 0             | *******      |                   | ********       | Name of Assessed Date         | 1000    | 224111627          |                     |   |
| Million Patrone                                 | 0             | 1221432      | 446774547         | 00,12/3409     | Benarrowski Balsi Publich 195 | dear    | 331274545          |                     |   |
|                                                 | 10            | 10100000     | annabasia.        | -enteriore -   | Company and Apple Company of  | 100-00  | intra seconde      |                     | - |

Note: eFleet orders have a prefix of DRE, DUE (utility), or DGE (Government).

3. To view a particular order for printing, Click the button in the "Entry" column".

| MICHELIN                      |            | Anna Lana               | CT more about a |              |                             | 996 Y 1 1 1 | den a Laurandez   | nan                    |     |
|-------------------------------|------------|-------------------------|-----------------|--------------|-----------------------------|-------------|-------------------|------------------------|-----|
| unbern - Berner Libert        | - thes     | Clampt N. P.            | DO NO.          | _            | -                           |             |                   |                        | -   |
| - ADAMANTA                    | 310        | I NET                   |                 |              | 1-3                         |             | BALLINGTON DOUBLE |                        |     |
| -Enterie Godares              | 1          | unit m                  | diffs lateur    | f Buildy     | ton tod                     |             |                   |                        |     |
| advectories Atoritic          | Ch         | electron and all of the | HORSE           |              |                             |             |                   |                        |     |
| in Mow York Stationeral       | 200        | and the second second   | - Williams      |              | <u> </u>                    |             |                   |                        |     |
| in Process Coders             | of Bastern | Parente .               |                 |              |                             |             | Habert Doort      | 10                     |     |
| E Check Frontest              | Ratur      |                         | -               | 31           |                             |             | P2.41             |                        |     |
| E Pasiana Games               | 1          | 11.91                   | 4.8             |              |                             |             |                   |                        |     |
| View Claims In Process        | Ealers     | Side To P               | Roference f     | Balared Data | Gutes Tares                 | Itelas      | 848 107 Claim. #1 | Association Disadare # | 1.5 |
| National Account              | 0          | ALTIANS.                | Arrent Makes    | antin/anti-  | managed montane joint       | 10000       | ABAPTHESE *       |                        |     |
| Car Dealer Sales              | 0          | 12111212                | ********        | 11/10/1010   | Painted Assault 20          | 1445        | \$10000000        |                        |     |
| Milliony Exchange             | 0          | 114+112                 | PRAKENARS       | 11/41/2018   | manural research 846        | 0449        | AA-MARINET        |                        |     |
| Generalization Subm           | 0          | ACTACULE.               | ST.MITTOR       | 01503110     | Samural Avenue 34           | See.        | ACRESSES.         |                        |     |
| Segurit                       | 8          | APTANES                 | EPALTONIA.      |              | reproved research (int      |             |                   |                        |     |
| Cor Dealer Rettains           | 6          | Littlerr                | 10.484703.34    | 11/15/2010   | manufacture into            | 11227       | 6-20472424        |                        |     |
| Caring Manapercent<br>Program | 0          | LINKI SI                | #1,#*e12123+    | 101002000    | Amount Amount Inc.          | 1.44        | 810965353+        |                        |     |
| Milliony Follow on            | 0.1        | Autosta.                | ******          | 993709000    | Breathroad Salar Respire 99 | 1000        | 444224547         |                        |     |
|                               | 100        | LIBACKT.                | Sourcesson and  | Salessen in  |                             |             | Addinger.         |                        |     |

4. Click Print to display the "Electronic Order Copy".

| and the second second se                                                                                                    |                                                                                                    |                                                                                                    |                                                                                                    |       |
|----------------------------------------------------------------------------------------------------|----------------------------------------------------------------------------------------------------|----------------------------------------------------------------------------------------------------|----------------------------------------------------------------------------------------------------|-------|
| THE PROPERTY OF A CARLES                                                                                                    | A DAY, CHICKEN                                                                                                    |                                                                                                    | CT WHEN BALM                                                                                                    |       |
| Bra Cater, & Ferrara                                                                                                    |                                                                                                    |                                                                                                    |                                                                                                    |       |
| ala NET                                                                                                    |                                                                                                    |                                                                                                    | Contraction Contraction                                                                                                    |       |
| Robel Marks<br>Enforce Process Encloses - Not Arch                                                                                                    |                                                                                                    | -                                                                                                    |                                                                                                    | ÷.    |
| falacts barts winning                                                                                                    | Electron                                                                                                    | ic Order Co                                                                                                    | py                                                                                                    |       |
| ile bay alfille, thannafile, dif<br>Anger Monty                                                                                                    |                                                                                                    |                                                                                                    |                                                                                                    |       |
| ander tings for an address to                                                                                                    | Address                                                                                                    | minuties and<br>contract of the                                                                                                    | (No. Nate ( Tor ( 1947) but, 50                                                                                                    |       |
| N-PL                                                                                                    | Address                                                                                                    | Address Address Addres | ICT - Key Tanker The College Call                                                                                                    |       |
| und An Mithial Openities                                                                                                    | · · · · · · · · · · · · · · · · · · ·                                                                                                    |                                                                                                    |                                                                                                    |       |
| nerveting (uniphone<br>sectority, first dis                                                                                                    | Summer Put                                                                                                    |                                                                                                    |                                                                                                    |       |
| time of the life statements<br>1 1 2 2000 Statements<br>1 1 1 2000 Statements<br>1 1 1 2000 State | et a constant for<br>15 7 mil Alfred                                                                                                    | urbite<br>arbite                                                                                                    | Para Sala Para Sala Para S | 1,000 |
|                                                                                                    | Compared and an and an and an and an and an and an and an and an and an and an and an and an and an and an and an and an and an and an and an and an and an and an and an and an and an and an and an and an and an and an and an and an and an and an and an and an and an and an an an an an an an an an an an an an |                                                                                                    |                                                                                                    |       |

5. Print this screen using the "Print Icon" in your toolbar. This document can be used as the Delivery Receipt.

Note: The DRE order will remain in Claims In Process in "Open" status until delivery is made and the claim is completed in B2B.

The eFleet alert message will remain as a reminder there are "pending eFleet" orders. This

message will disappear when all orders have been submitted.

\*\*NOTE: Access may vary across Customers and Countries

#### Completing an eFleet Order

- 1. Click Process Claims to display Claims Menu.
- 2. Click View Claims in Process.
- 3. Select the eFleet order.
- 4. Click Modify.

| Manana                        |        | -         | Contribution of the |                                                                                                    | -                                                                                                    | 1    |                                                                                                    | and a second second sec | Analas   Line May   Loomed Ins   Long Day | Anger<br>Light | -               |
|-------------------------------|--------|-----------|---------------------|----------------------------------------------------------------------------------------------------|----------------------------------------------------------------------------------------------------|------|----------------------------------------------------------------------------------------------------|----------------------------------------------------------------------------------------------------|-------------------------------------------|----------------|-----------------|
| -                             |        | -         |                     |                                                                                                    | ( state branches at a la                                                                                                    |      | and the second                                                                                                    |                                                                                                    |                                           |                | 1               |
| Andres - DesealDere           | · Des  | Canta M.A | -                   |                                                                                                    |                                                                                                    |      |                                                                                                    |                                                                                                    |                                           |                | Accession ( Mar |
| - mene                        | 7157   | NET       |                     |                                                                                                    |                                                                                                    |      | General May 1                                                                                                    | - 00                                                                                                    | 12                                        |                |                 |
| and the second diversion of   | -      | ată Ro    | the Carol           | Inesta                                                                                                    | that itsens                                                                                                    | _    | 100000                                                                                                    |                                                                                                    |                                           |                |                 |
| a line for land               | -      |           |                     |                                                                                                    |                                                                                                    |      |                                                                                                    |                                                                                                    |                                           |                |                 |
| · Permit lamon                | -      | -         |                     |                                                                                                    |                                                                                                    | -    | -                                                                                                    |                                                                                                    |                                           |                |                 |
| E Check Proball               | 411    | -         |                     |                                                                                                    |                                                                                                    | -    |                                                                                                    |                                                                                                    |                                           |                |                 |
| W Transaction Concerns        | -      |           | e4                  |                                                                                                    |                                                                                                    |      |                                                                                                    |                                                                                                    |                                           |                |                 |
|                               | index. | -         | -                   | Summer Party                                                                                                    | Harm San                                                                                                    | -    |                                                                                                    | Assessed to Assess of                                                                                                    |                                           |                |                 |
| Charlest State of State State |        |           | ana and             | and a state of the state of the | And a second second sec | -    | Contraction of the local division of the local division of the loc |                                                                                                    |                                           |                |                 |
| Present Clarge                | 1      |           |                     |                                                                                                    | Annual from state                                                                                                    |      |                                                                                                    |                                                                                                    |                                           |                |                 |
| HER OPPOSITE PRODUCTS         |        |           |                     |                                                                                                    | Name of Academic Diff.                                                                                                    |      |                                                                                                    |                                                                                                    |                                           |                |                 |
| Second Second                 | 1.     | aller if  | -                   | and the state                                                                                                    | Therein in America 200                                                                                                    |      | Dest/Aven                                                                                                    |                                                                                                    |                                           |                |                 |
| Carlboom Ages                 | 12-    | address.  |                     | na waterial                                                                                                    | Deliveral Account (14                                                                                                    | -    | Desconda.                                                                                                    | -                                                                                                    |                                           |                |                 |
| William Tachange              | 100    | Libneti   | -                   | Same and                                                                                                    | Second states burger? All                                                                                                    | 1000 | -                                                                                                    |                                                                                                    |                                           |                |                 |
| Summer Laws                   | 0      | CLIMEN.   | distant and         | STATISTICS.                                                                                                    | Second stress Success 418                                                                                                    | 104  | -                                                                                                    |                                                                                                    |                                           |                |                 |
| Con Treated Referrers         | 1      |           |                     |                                                                                                    |                                                                                                    |      |                                                                                                    |                                                                                                    | - B-                                      |                |                 |
| Casing Management             |        |           |                     |                                                                                                    |                                                                                                    |      |                                                                                                    |                                                                                                    |                                           |                |                 |
| Children Talvarren            |        |           |                     |                                                                                                    |                                                                                                    |      |                                                                                                    |                                                                                                    |                                           |                |                 |
| as the latest for the restore |        |           |                     |                                                                                                    |                                                                                                    |      |                                                                                                    |                                                                                                    | 2 family and the second second            |                | + 4,005         |

The National Account Delivery Receipt screen will be displayed.

| MICHALIN                           | -                                                                                                    |                                                                                                    |                                                                                                    | ( 1999 ( 1999 ( 1997 ) 1999 ( 199 | New of               |
|------------------------------------|----------------------------------------------------------------------------------------------------|----------------------------------------------------------------------------------------------------|----------------------------------------------------------------------------------------------------|-----------------------------------|----------------------|
|                                    |                                                                                                    |                                                                                                    |                                                                                                    |                                   |                      |
| stheress + Protection              | · Incluing Attain                                                                                                    |                                                                                                    |                                                                                                    |                                   | to be a set of the   |
|                                    | Collinery Receipt                                                                                                    | Canad Acres                                                                                                    |                                                                                                    |                                   |                      |
|                                    | Annual Anna An Anna<br>Annual Annual Para<br>Annual Annual Para<br>Annual Annual Anna<br>Annual Annual Anna<br>Annual Anna Anna |                                                                                                    | NORM THE CONTRACT OF SHEET                                                                                                    |                                   |                      |
| · Parate Millerent                 | and and the second                                                                                                    |                                                                                                    | And and Access that there is a second second s                                                                                                    |                                   |                      |
| Chara IIII Ligensis<br>Researchery | party and the state                                                                                                    |                                                                                                    | And a second design of the second second sec |                                   |                      |
| In Process Cases                   | Automotive and address of                                                                                                    | Pana Internation of Second In                                                                                                    |                                                                                                    |                                   |                      |
| Sumple Access                      | Autor -                                                                                                    | and press and the second second secon | La palementa                                                                                                    |                                   |                      |
| Car Dualital Station               | Parties, 2107                                                                                                    | in animation :                                                                                                    |                                                                                                    |                                   |                      |
| Million Textboop                   |                                                                                                    |                                                                                                    | Property Section 1.                                                                                                    |                                   |                      |
| Support Same                       | mainting (seek #                                                                                                    |                                                                                                    | Baland Assess P.D. &                                                                                                    |                                   |                      |
| Car Design Statement               | 1                                                                                                    |                                                                                                    |                                                                                                    |                                   |                      |
| Carry Mercanit<br>Property         |                                                                                                    |                                                                                                    |                                                                                                    |                                   |                      |
| Millery Peterse                    |                                                                                                    |                                                                                                    |                                                                                                    |                                   |                      |
| Community Travel Traje             |                                                                                                    |                                                                                                    |                                                                                                    | Traded star, Nonutal Ocda (M      | 14 - 14 - 14 DFS - + |

5. A DR# needs to be assigned to this claim. If the printed DRE order is being used as the Delivery Receipt, for example: DRE007012, drop the E and add a zero (0) to make the following number: 0007012

- 6. Update the "Date Delivered" field.
- 7. Enter all other required fields.

8. Click Detail to see the "Detail Page". Verify this page.

9. Click Continue.

10. Click Submit to complete the claim.

For assistance with the MichelinB2B site, contact Michelin e-Business Help Desk (US) at 1-888-624-2638 /bibnet-help.csd@michelin.com or Michelin e-Business Help Desk (CA) at 1-877-924-2638 /bibnet.canada@michelin.com